Accéder au site web via l'adresse :

Association régionale de Pickleball de Laval - Club - Pickleball en Ligne™

## Vous devriez voir un écran similaire à l'écran suivant:

| 23:22 Mar. 16 mai                                             | АА                         | ••••                   | e.com          |                | 5             | Û      | <ul> <li>€ 67 % ■</li> <li>+</li> </ul> |
|---------------------------------------------------------------|----------------------------|------------------------|----------------|----------------|---------------|--------|-----------------------------------------|
| LAVAL                                                         |                            |                        | Connectez-vous | Inscrivez-vous | Activez votre | compte | français 🗸                              |
| Association régionale de Pickleball d<br>Accueil Responsables | de Laval<br>Terrains À pro | pos                    |                |                |               |        |                                         |
| Inscriptions actuelle                                         | es et à venir              |                        |                |                |               |        |                                         |
| Adhésion annuelle<br>1 janvier au 31 décembre                 | ARPL 2023                  |                        |                |                |               |        |                                         |
| Adhésion annuelle<br>2 janvier au 31 décembre                 | non-membre                 | ARPL 2023              |                |                |               |        |                                         |
| Inscription été 202<br>16 avril au 1 septembre                | 3 membre AR                | PL                     |                |                |               |        |                                         |
| Inscription été 202<br>17 avril au 1 septembre                | 3 non-membre               | e ARPL                 |                |                |               |        |                                         |
| Formation initiation<br>Louis-Durocher<br>10 mai au 22 mai    | n au pickleball            | 25 mai, 13h à 15h, par | C              |                |               |        |                                         |

Dans la section 'Inscriptions actuelles et à venir', faites défiler l'écran jusqu'à ce que vous trouviez l'inscription qui vous intéresse – pour cet exemple, on cherche le dernier item de cette section.

Lorsque l'on clique sur l'inscription désirée, on obtient un écran similaire à celui-ci :

| Connectez-vous Inserivez-vous Activez votre compte   Accueil Responsables Terrains À propos FORMATION INITIATION AU PICKLEBALL 25 MAI, 13H À 15H, PARC LOUIS-DUROCHER   10 mai au 22 mai     Image: Stinserire PDF | e   français |
|----------------------------------------------------------------------------------------------------|--------------|
| Accueil Responsables Terrains À propos<br>FORMATION INITIATION AU PICKLEBALL 25 MAI, 13H À 15H, PARC LOUIS-DUROCHER<br>10 mai au 22 mai<br>S'inscrire Exporter en PDF                                              |              |
| Accueil Responsables Terrains À propos<br>FORMATION INITIATION AU PICKLEBALL 25 MAI, 13H À 15H, PARC LOUIS-DUROCHER<br>10 mai au 22 mai<br>S'Inscrire Exporter en PDF                                              |              |
| FORMATION INITIATION AU PICKLEBALL 25 MAI, 13H À 15H, PARC LOUIS-DUROCHER                                                                                                    |              |
|                                                                                                    |              |
| vous n'avez jamais joue au pickiebail, vous ne connaissez pas les regiements. Ce cours est pour vous,                                                                                                    |              |
| Initiation au pickleball le 25 mai de 13h à 15h au parc Louis-Durocher. Coût 20\$.                                                                                                    |              |
| S'INSCRIRE                                                                                                    |              |

Association régionale de Pickleball de Laval 268 Boul. Sainte-Rose Laval, Québec H7L1M2

Tél: –

Fax: --

Courriel: contact@pickleballlaval.ca

https://www.facebook.com/groups/329217623844035/

Assurez-vous que vous avez choisi le bon item et cliquez sur 's'inscrire' – vous obtiendrez l'écran suivant :

| 23:23 Mar. 16 | mai                                  | ٨A                         | a pickle                               | •••                                   | د, ۲                                                      | ≈ 67 % <b>■</b>  |
|---------------|--------------------------------------|----------------------------|----------------------------------------|---------------------------------------|-----------------------------------------------------------|------------------|
|               | 110000                               |                            |                                        | Connectez-vous                        | Inscrivez-vous   Activez votre comp                       | ote   français ∨ |
| Association r | égionale de Pickleba<br>Responsables | all de Laval<br>Terrains   | À propos                               |                                       |                                                           |                  |
|               | Formation                            | n initiation a             | au pickleball 25 mai,                  | 13h à 15h, parc Louis                 | -Durocher                                                 |                  |
|               | Informations                         |                            | Forfaits                               | Cartes de membre                      | Révision                                                  |                  |
|               |                                      |                            |                                        |                                       | 0.                                                        |                  |
|               | Cli                                  | quez ici si vou<br>Picklel | s avez déjà un compte<br>pall en Ligne | Cliquez ici pour v<br>compte Pickleba | yous inscrire et créer votre<br>Il en Ligne simultanément |                  |
|               | 7                                    | 7 Démarrer                 | mon inscription                        | Démar                                 | rer mon inscription                                       |                  |
|               |                                      |                            |                                        |                                       |                                                           |                  |

Si vous avez déjà un compte Pickleball en ligne – cliquez sur le bouton dans la section gauche et suivez les instructions.

Si vous n'avez pas de compte Pickleball en ligne – cliquez sur le bouton dans la section droite et suivez les instructions.